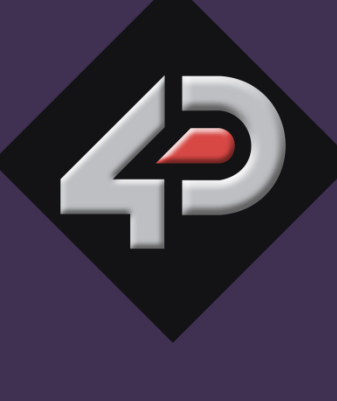

# 4D SYSTEMS

TURNING TECHNOLOGY INTO ART

**Workshop 4 Installation** 

Document Date: November 14<sup>th</sup>, 2012

**Document Revision: 1.0** 

# Description

This document describes how to install and configure WorkShop 4. It is highly recommended to follow this document prior to the other ones.

# Content

| Description                                        | 2  |
|----------------------------------------------------|----|
| Content                                            | 2  |
| What You Need                                      | 3  |
| Download and Install Workshop 4                    | 3  |
| Download and Install the Programming Cable Driver  | 10 |
| Format the Micro-SD Card                           | 16 |
| Proprietary Information                            | 21 |
| Disclaimer of Warranties & Limitation of Liability | 21 |

# What You Need

For this application note, the following items are needed:

- A 4D Systems screen with GFX PmmC installed
- A 4D Systems programming cable
- A Windows PC
- A micro-SD card FAT16 formatted
- A micro-SD USD adaptor

# **Download and Install Workshop 4**

Workshop 4 is the integrated development environment that features four different environments for the 4D screens:

- Designer,
- ViSi,
- ViSi-Genie.
- Serial.

Go to <u>4DSystems.com.au</u> to download the latest version of Workshop 4.

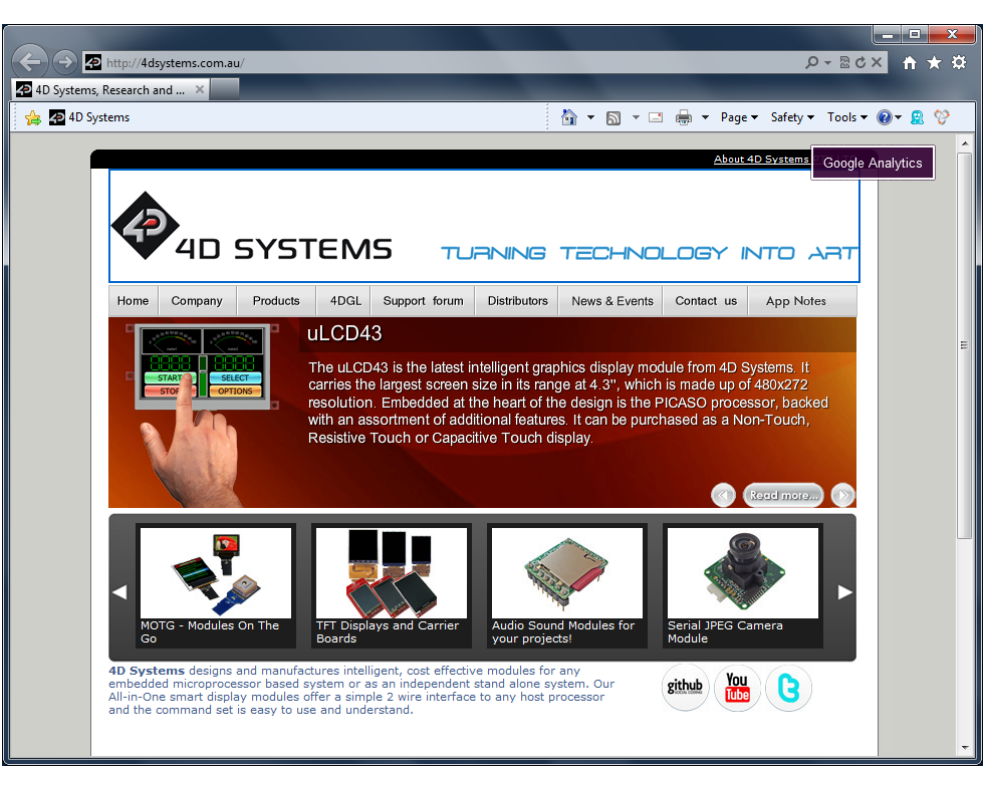

#### Go to the Workshop 4 page at: http://4dsystems.com.au/prod.php?id=111 \_ 🗆 🗙 $\leftarrow$ http://4dsystems.com.au/prod.php?id=111 Ω-⊠0× A ★ ∰ 4D Workshop3 IDE - Softwa... × 4D Systems 🐴 💌 🔝 👻 🚔 💌 Page 🕶 Safety 🕶 Tools 💌 🔞 💌 🧝 💝 About 4D Systems PTY LTD 4D SYSTEMS TURNING TECHNOLOGY INTO ART Home Company Products 4DGL Support forum Distributors News & Events Contact us App Notes 🚺 SHARE 📑 😭 💐 ...) 4D Workshop3 IDE Pb 4DGL Editor/Compiler/Linker/Downloader/ Description Features 4D ViSi The **4D-Workshop3 IDE** provides an Integrated software Development Environment for all of the latest 4D family of processors, such as the GOLDELOX-GFX2, GOLDELOX-SGC, PICASO-GFX2, PICASO-SGC, GOLDELOX-PGGa and respective display modules. The IDE combines the Editor; Complex, Linker and Compiled Code Downloader to develop complex downloader to develop complex, Linker and Compiled Code Downloader to develop complex 4DGL applications and download to the embedded target 4D processor. All user application code is developed using the Workshop3 IDE. The downloaded setup application will create the required 4D-Workshop3 folders and install all the required files. 4D Workshop3 has been developed for the new generation of GFX processors, such as the GOLDELOX-GFX2. This Workshop is 100% backward compatible with first generation of GFX processors. Users of the older version of 4DGL and GOLDELOX-GFX PmmCs should migrate to the new PmmCs as soon as possible, as backward compatibility will be dropped at some future date. Note: 4D Workshop3 supports GOLDELOX-GFX2, Legacy GOLDELOX and PICASO-GFX so it completely replaces the existing 4DGL Workshop3 IDE, 4DGL Workshop Beta 2.4. and 4DGL Workshop2 IDE. 4 Latest Firmware 3.3.0.16 Updated on 27 Aug 2012 Click on Save:

# Do you want to open or save WORKSHOP3 INSTALLER.3.3.0.16.zip (19,5 MB) from www.4dsystems.com.au?

Open

Save - Cancel

| Гhe download starts:                           |                  |                  |                |  |
|------------------------------------------------|------------------|------------------|----------------|--|
| 5% of WORKSHOP3 INSTALLER.3.3.0.16 (1).zip dow | vnloaded 1 min 3 | 35 sec remaining | ×              |  |
|                                                |                  | Pause Ca         | View downloads |  |
| Click on <b>View Downloads</b> .               |                  |                  |                |  |
| View Downloads - Windows Internet Explo        | rer              |                  |                |  |
| View and track your downloads                  |                  | Search downloads | ٩              |  |
| Name                                           | Location         | Actions          |                |  |
| WORKSHOP3 Izip 19,5 MB<br>www.4dsystems.com.au | Downloads        |                  | Open 💌         |  |
|                                                |                  |                  |                |  |
|                                                |                  |                  |                |  |
|                                                |                  |                  |                |  |
|                                                |                  |                  |                |  |
|                                                |                  |                  |                |  |
|                                                |                  |                  |                |  |
| Options                                        |                  | CI               | ear list Close |  |

#### Click on **Open**.

The downloaded file is being unzipped:

#### - O X Olivier.4D > Downloads > WORKSHOP3 INSTALLER.3.3.0.16 - 44 Search WORKSHOP3 INSTALLER.3.3.0.... 🔎 Extract all files = - 1 0 Organize 🔻 . Type Password ... Size Name Compressed size ☆ Favorites 🧮 Desktop WORKSHOP3 INSTALLER.3.3.0.16 19 989 KB No Application \rm Downloads 💔 Dropbox 📃 Recent Places \land SkyDrive 🔚 Libraries Documents J Music Pictures 🛃 Videos 🍓 Homegroup 💻 Computer 🚢 Local Disk (C:) 👝 Recovery (D:) 86. LaCie 8 Go (F:) 👝 Local Disk (Q:) + € 1 item

Double-click on the unzipped file to launch it.

#### Installation starts:

| InstallAw | vare Wizard                                                                                         |
|-----------|----------------------------------------------------------------------------------------------------|
| <b>P</b>  | The InstallAware Wizard is verifying the contents<br>of this setup package. This may take a moment. |
|           | Cancel                                                                                              |

#### A welcome screen is displayed:

| 4D Workshop 4 IDE - Instal | IAware Wizard                                                                   |
|----------------------------|---------------------------------------------------------------------------------|
| <b></b>                    | Welcome to the InstallAware Wizard for 4D<br>Workshop 4 IDE                     |
|                            | The InstallAware Wizard will install 4D Workshop 4 IDE on your<br>computer.     |
|                            | WARNING: This program is protected by copyright law and international treaties. |
|                            | To continue, click Next.                                                        |
|                            | < Back Next > Cancel                                                            |

#### Click on Next.

The window displays the licence agreement:

| he window displays the licence agreement:                                                                                                    |  |  |  |  |
|----------------------------------------------------------------------------------------------------|--|--|--|--|
| 4D Workshop 4 IDE - InstallAware Wizard                                                                                                    |  |  |  |  |
| License Agreement<br>Please carefully read the following license agreement.                                                                                                    |  |  |  |  |
| 4D SYSTEMS PTY LTD TERMS AND CONDITIONS                                                                                                    |  |  |  |  |
| <b>Customer Acknowledgement</b> . The Customer acknowledges<br>agreement with these Terms and Conditions by order of downloading<br>software product from 4D Systems Pty Ltd. 4D Systems Pty Ltd is the<br>trading name of 4D Systems Pty Ltd. This contract is between the<br>entity named 'the Customer' and 4D Systems Pty. Ltd. All software is<br>supplied on these terms and conditions only and no person in the<br>employment or otherwise as agent for 4D Systems has any authority<br>to supply software on any other terms and conditions or to vary these |  |  |  |  |
| InstallAware                                                                                                    |  |  |  |  |

Click on I accept the terms of the licence agreement and then on Next.

The installer asks for the destination folder, where Workshop is going to be placed:

| 🔷 4D Workshop               | p 4 IDE - InstallAware Wizard                |                          |
|-----------------------------|----------------------------------------------|--------------------------|
| Destination<br>Select folde | Folder<br>er where setup will install files. | 5                        |
| Install 4D                  | Workshop 4 IDE to:                           |                          |
| C:\Progra                   | m Files (x86)\4D Labs\4D Workshop 4 IDE      | Change                   |
|                             |                                              |                          |
|                             |                                              |                          |
|                             |                                              |                          |
|                             |                                              |                          |
| Destinat                    | tion Folder                                  |                          |
| Required<br>Remainin        | l Disk Space:<br>ng Disk Space:              | 159,460 KB<br>583,153 MB |
|                             |                                              | ,                        |
| InstallAware —              | < Bad                                        | < Next > Cancel          |

Accept the proposed folder and click on Next.

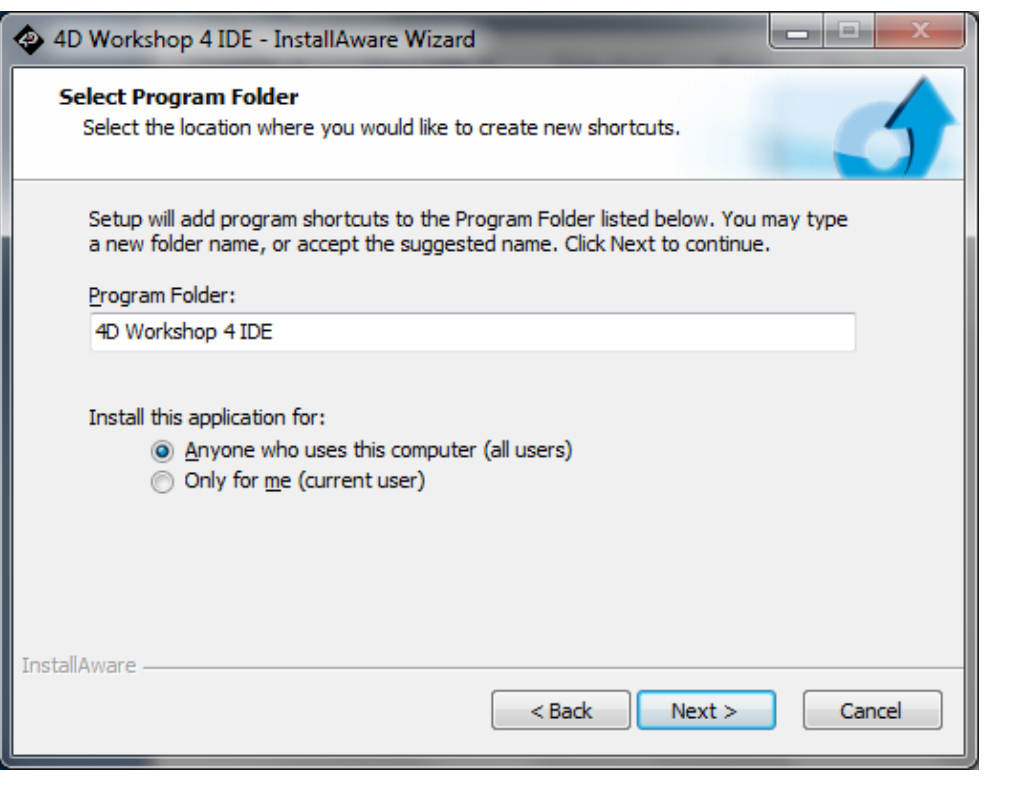

The installer asks for the shortcut on the Windows Start menu:

Accept the proposed folder and click on **Next**.

A final screen summarises the options previously defined:

| 🔹 4D Workshop 4 IDE - InstallAware Wizard |                                                                                          |  |  |  |
|-------------------------------------------|------------------------------------------------------------------------------------------|--|--|--|
|                                           | Completing the InstallAware Wizard for 4D<br>Workshop 4 IDE                              |  |  |  |
|                                           | The InstallAware Wizard is now ready to configure 4D<br>Workshop 4 IDE on this computer. |  |  |  |
|                                           | - Click Next to begin configuration                                                      |  |  |  |
|                                           | - Click Back to change settings                                                          |  |  |  |
|                                           | - Click Cancel to exit                                                                   |  |  |  |
|                                           | < Back Next > Cancel                                                                     |  |  |  |

Click on Next.

| Installation st            | arts:                                                                                                   | Ins | stallation go              | es on:                                                                                                  |
|----------------------------|----------------------------------------------------------------------------------------------------|-----|----------------------------|----------------------------------------------------------------------------------------------------|
| 4D Worksho                 | p 4 IDE - InstallAware Wizard                                                                           |     | 4D Worksho                 | p 4 IDE - InstallAware Wizard                                                                           |
| Installing 4<br>The progra | D Workshop 4 IDE<br>am features you selected are being configured.                                      |     | Installing 4<br>The progra | D Workshop 4 IDE<br>am features you selected are being configured.                                      |
| 17                         | Please wait while the InstallAware Wizard installs 4D Workshop 4 IDE.<br>This may take several minutes. |     | 1 <del>0</del>             | Please wait while the InstallAware Wizard installs 4D Workshop 4 IDE.<br>This may take several minutes. |
|                            | Status:<br>Updating component registration                                                              |     |                            | Status:<br>Shortcut: worksh~1 workshop                                                                  |
|                            |                                                                                                    |     |                            |                                                                                                    |
| InstallAware               |                                                                                                    | т   | nstallAware                |                                                                                                    |
|                            | < Back Next > Cancel                                                                                    |     |                            | < Back Next > Cancel                                                                                    |

When installation is completed, an alias to Workshop 4 is placed on the desktop:

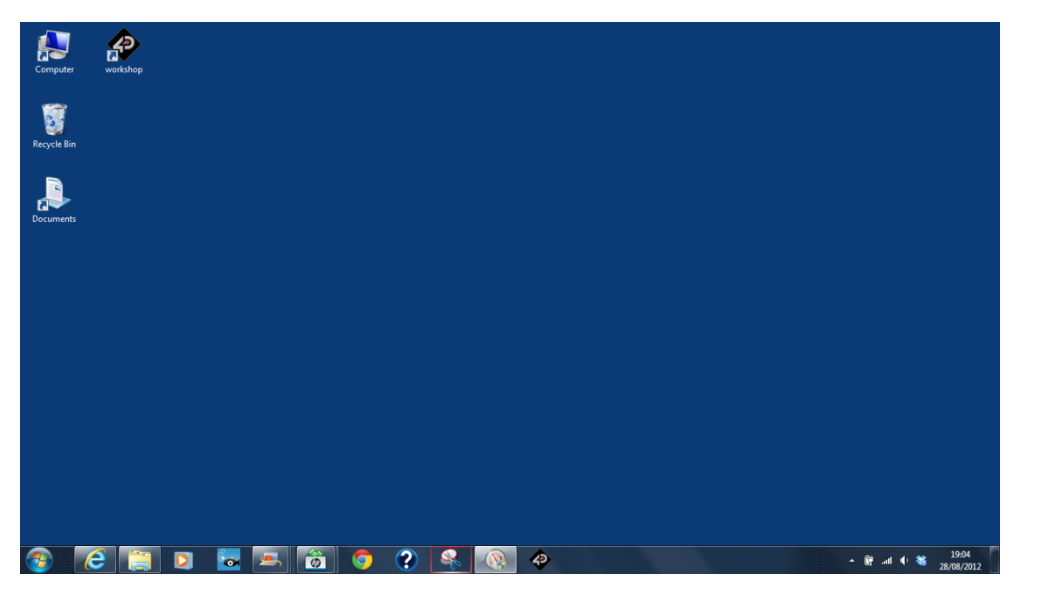

To run 4D Workshop, just double-click on the alias:

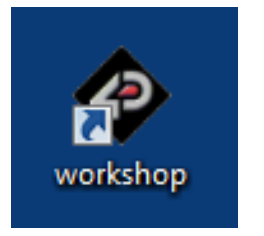

Installing Workshop 4 doesn't remove previous versions.

Workshop 3 and Workshop 4 reside alongside on the Program Files directory:

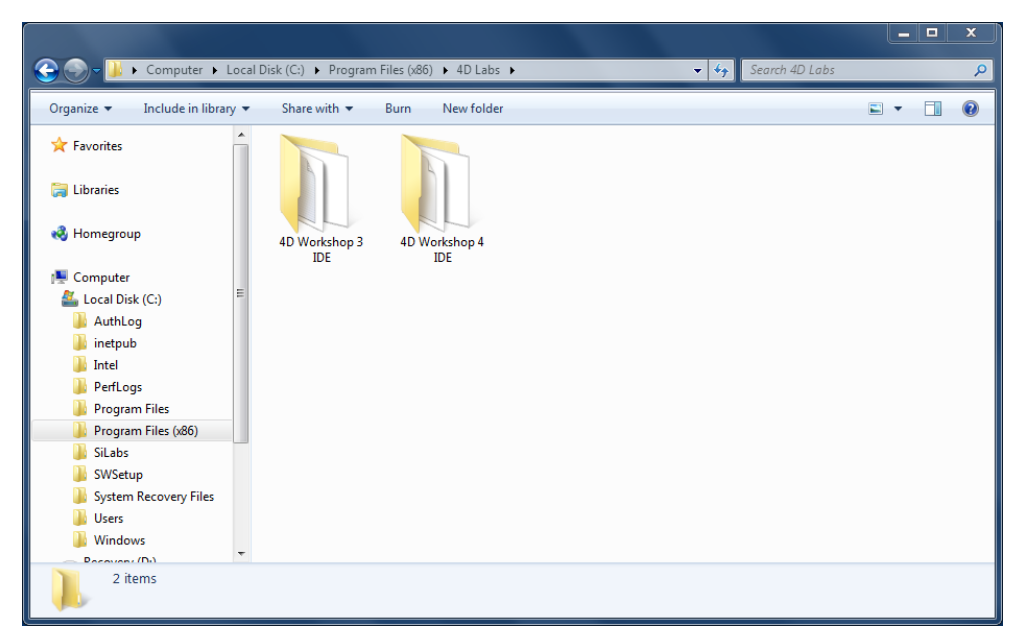

# Download and Install the Programming Cable Driver

Do not connect the programming cable until the driver is installed. Please install first the driver and then connect the programming cable.

Go to the4D Systems website and download the latest version of the driver for the programming cable from the 4D Programming Cable page.

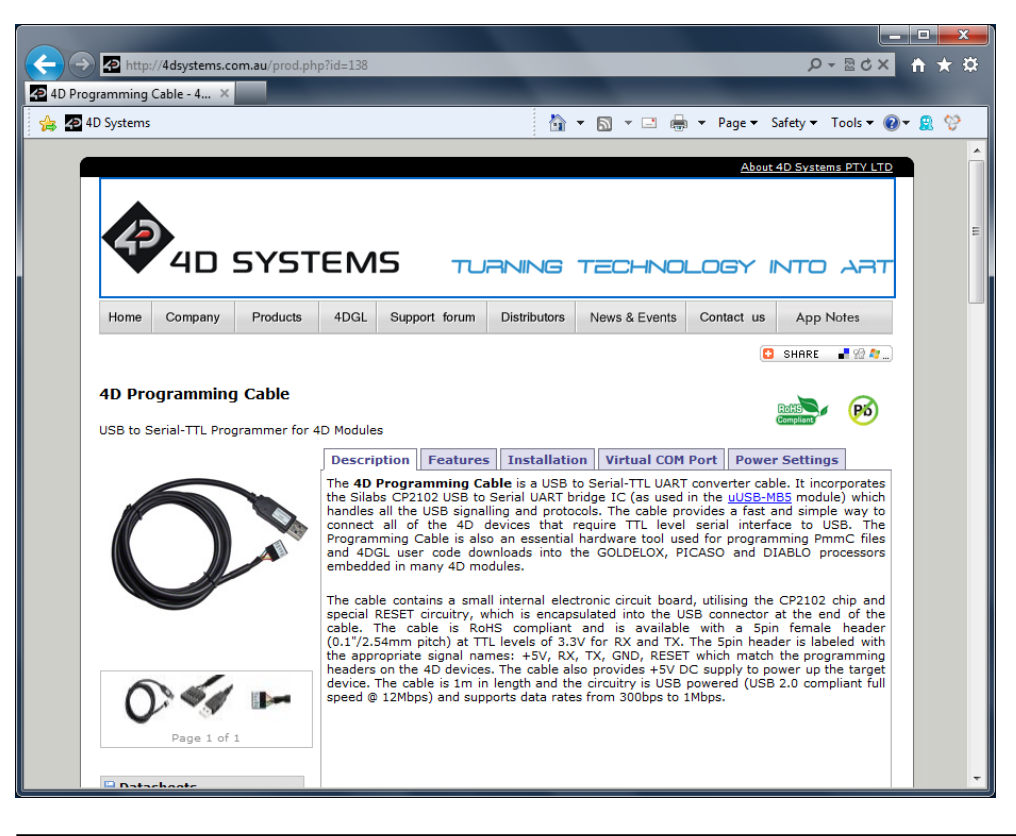

Go to the 4D Programming Cable page at:

#### http://4dsystems.com.au/prod.php?id=138

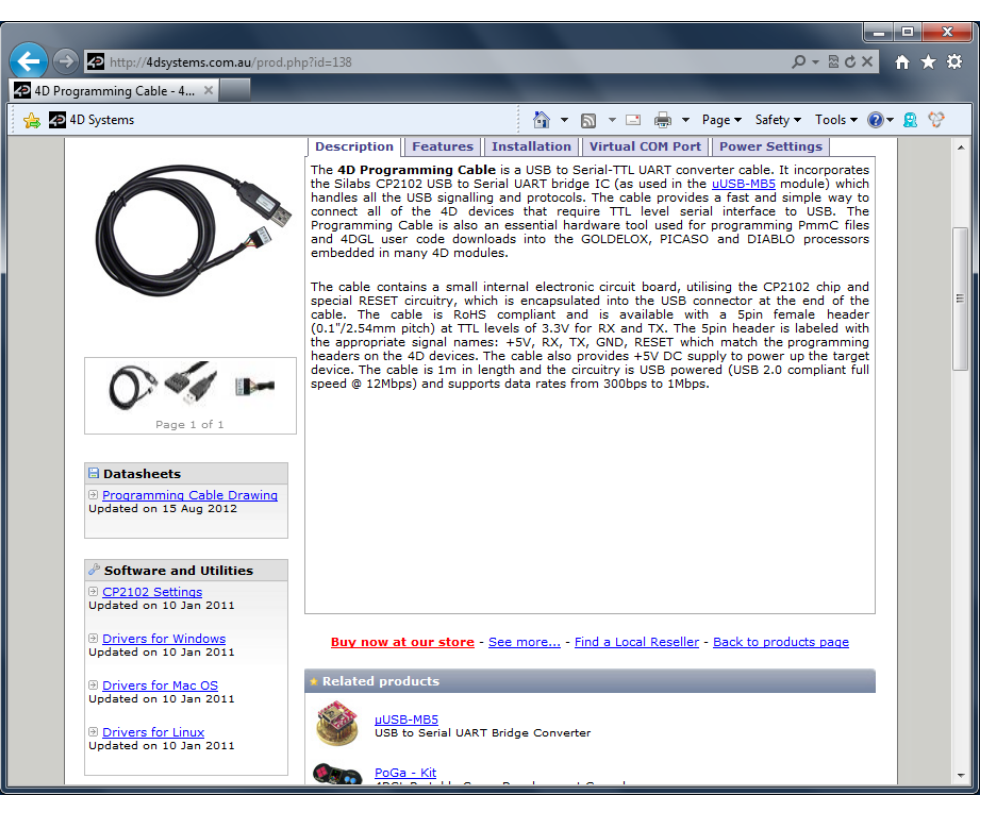

#### Click on Drivers for Windows to start downloading:

| 2 | Do you want to run or save CP210x_VCP_Win_XP_S2K3_Vista_7.exe (6,78 MB) from w | /ww.silabs.c | :om? |   | ×      |
|---|--------------------------------------------------------------------------------|--------------|------|---|--------|
| - | (                                                                              | Run          | Save | • | Cancel |

Click on **Save**.

iated on III ian 2011

| Րhen click on View Donloads։                   |           |                          |           | A welcome screen is displayed:                                                                                                    |
|------------------------------------------------|-----------|--------------------------|-----------|----------------------------------------------------------------------------------------------------|
| View Downloads - Windows Internet Explo        | orer      |                          |           | Silicon Laboratories CP210x VCP Drivers for Windows XP/2003 Server/Vista/7 - Inst                                                                                       |
| View and track your downloads                  | Location  | Search downloads Actions | ٩         | Welcome to the InstallShield Wizard for Silicon<br>Laboratories CP210x VCP Drivers for Windows<br>XP/2003 Server/Vista/7 v6.5.3                                         |
| CP210x_VCPexe 6,78 MB<br>www.silabs.com        | Downloads |                          | Run       | The InstallShield Wizard will copy Silicon Laboratories<br>CP210x VCP Drivers for Windows XP/2003 Server/Vista/7<br>v6.5.3 onto your computer. To continue, click Next. |
| WORKSHOP3 Izip 19,5 MB<br>www.4dsystems.com.au | Downloads |                          | Open •    |                                                                                                    |
| Options                                        |           | Clear I                  | ist Close | < Back Next > Cancel                                                                                                    |

Click on **Run** to launch the installation of the driver.

Click on Next.

| The license agreement is displayed:                                                                                                    | The installer asks for the destination folder, where the driver is going to be                                                   |
|----------------------------------------------------------------------------------------------------|----------------------------------------------------------------------------------------------------|
| Silicon Laboratories CP210x VCP Drivers for Windows XP/2003 Server/Vista/7 - Inst                                                                                                    | placed:                                                                                                    |
| License Agreement                                                                                                    | Silicon Laboratories CP210x VCP Drivers for Windows XP/2003 Server/Vista/7 - Inst                                                |
| Please read the following license agreement carefully.                                                                                                    | Choose Destination Location<br>Select folder where setup will install files.                                                     |
| END-USER LICENSE AGREEMENT                                                                                                    | Setup will install Silicon Laboratories CP210x VCP Drivers for Windows XP/2003<br>Server/Vista/7 v6.5.3 in the following folder. |
| SILICON LABORATORIES INC., SILICON LABORATORIES INTERNATIONAL PTE.<br>LTD., AND THEIR AFFILIATES (COLLECTIVELY, "SILICON LABS") HAVE<br>DEVELOPED CERTAIN MATERIALS (E.G., DEVELOPMENT TOOLS, EXAMPLE CODE,<br>EMBEDDABLE CODE, DLLs, SOFTWARE/COMPUTER PROGRAMS AND OTHER<br>THIRD PARTY PROPRIETARY MATERIAL) ("LICENSED MATERIALS") THAT YOU<br>MAY USE IN CONJUNCTION WITH SILICON LABS' MCU PRODUCTS. ANY USE OF<br>THE LICENSED MATERIALS IS SUBJECT TO THIS END-USER LICENSE | To install to this folder, click Next. To install to a different folder, click Browse and select another folder.                 |
| I accept the terms of the license agreement     Print     I do not accept the terms of the license agreement  InstallShield                                                                                                    | Destination Folder<br>c:\\MCU\CP210x\Windows_XP_S2K3_Vista_7                                                                     |
| Click on Laccept the the terms of the license agreement and then click on                                                                                                    | InstallShield <u>&lt; Back</u> <u>Next</u> Cancel                                                                                |

Accept the default folder and click on Next.

Next.

| A final screen summarises the options previously defined:                                                                                                    | Installation goes on:                                                                                                    |
|----------------------------------------------------------------------------------------------------|----------------------------------------------------------------------------------------------------|
| Silicon Laboratories CP210x VCP Drivers for Windows XP/2003 Server/Vista/7 - Inst                                                                              | Silicon Laboratories CP210x VCP Drivers for Windows XP/2003 Server/Vista/7 - Inst                                        |
| Ready to Install the Program<br>The wizard is ready to begin installation.                                                                                     | Setup Status                                                                                                    |
| Click Install to begin the installation.<br>If you want to review or change any of your installation settings, click Back. Click Cancel to exit<br>the wizard. | The InstallShield Wizard is installing Silicon Laboratories CP210x VCP Drivers for Windows XP/2003 Server/Vista/7 v6.5.3 |
| InstallShield Cancel                                                                                                    | InstallShield Cancel                                                                                                    |

© 2012 4D Systems

#### The installer is now ready.

| Silicon Laboratories CP210x VCP Drivers for Windows XP/2003 Server/Vista/7 - InstallShield |                                                                                                    |  |
|--------------------------------------------------------------------------------------------|----------------------------------------------------------------------------------------------------|--|
|                                                                                            | InstallShield Wizard Complete                                                                                                    |  |
|                                                                                            | The InstallShield Wizard has successfully copied the Silicon<br>Laboratories CP210x VCP Drivers for Windows XP/2003<br>Server/Vista/7 v6.5.3 to your hard drive. The driver installer<br>listed below should be executed in order to install drivers or<br>update an existing driver. |  |
|                                                                                            | Launch the CP210x VCP Driver Installer.                                                                                                    |  |
|                                                                                            | Click Finish to complete the Silicon Laboratories CP210x VCP<br>Drivers for Windows XP/2003 Server/Vista/7 v6.5.3 setup.                                                                                                    |  |
|                                                                                            |                                                                                                    |  |
| < Back Finish Cancel                                                                       |                                                                                                    |  |

Click Finish to install the driver.

A new window asks for confirmation:

| 🚜 Silicor | n Laboratories CP210x USB to UART Bridge Driver Installer              |
|-----------|------------------------------------------------------------------------|
| 3         | Silicon Laboratories<br>Silicon Laboratories CP210x USB to UART Bridge |
|           | Driver Version 6.5.3                                                   |
|           | Install Cancel                                                         |

Click on **Install** to proceed.

The driver is being installed. Port are scanned:

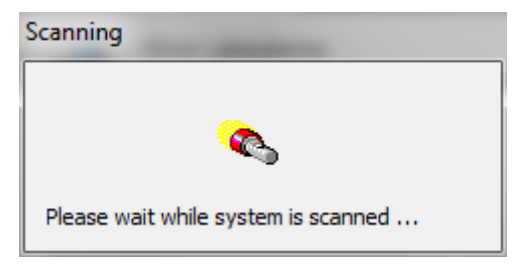

A final screen informs the driver is installed and ready.

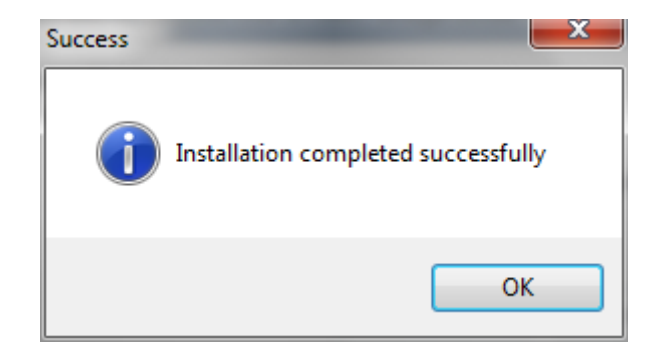

#### Now it's time plug the 4D programming cable in. the USB port.

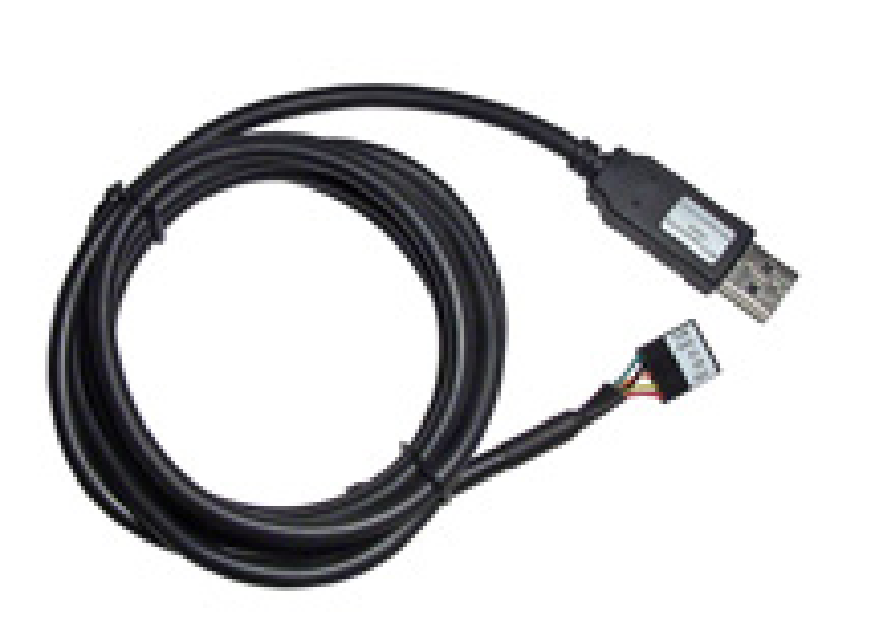

Windows detects the cable and activates the adequate driver:

| Driver Software Installation                                                                                                   | <b>X</b> |
|----------------------------------------------------------------------------------------------------|----------|
| Installing device driver software                                                                                              |          |
| CP2102 USB to UART Bridge Controller OSearching Windows Update                                                                 |          |
| Obtaining device driver software from Windows Update might take a while.<br>Skip obtaining driver software from Windows Update |          |
|                                                                                                    | Close    |

#### Windows displays a final message:

| U Driver Software Installation                          | <b></b> |
|---------------------------------------------------------|---------|
| Silicon Labs CP210x USB to UART Bridge (COM3) installed |         |
| Silicon Labs CP210x USB to UART Bridge<br>(COM3)        |         |
|                                                         | Close   |

A confirmation window shows the installed port, here COM3.

It is important to remember it as it is going to be used on Workshop 4 for uploading, here *COM3*:

|       | Status at 19:16:32<br>uLCD-32PT [v3.0] |  |
|-------|----------------------------------------|--|
| Comms |                                        |  |

## Format the Micro-SD Card

The micro-SD card shall be FAT16-formatted. Partition can't exceed 2 GB. If the micro-SD cards exceeds 2 GB, it requires to be partitioned with the utility REMPT Removable Media Partition Tool available at

http://4dsystems.com.au/prod.php?id=86.

Please follow the instructions provided by the Application Note 4D-AN-P1001 Partitioning a micro-SD into FAT and RAW Components on PICASO Based Modules. To connect the micro=SD card, either

• Insert the micro-SD card into the USB adaptor and plug the USB adaptor into an USB port of the PC.

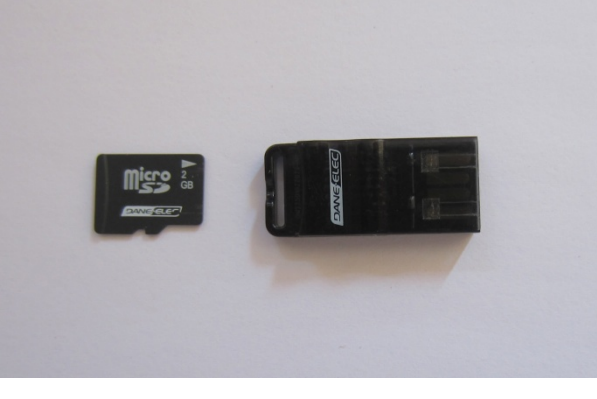

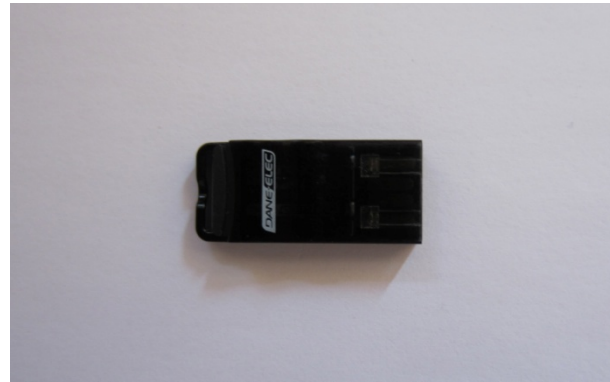

- Or
  - Insert the micro-SD card into a micro-SD to SD card converter and plug the SD card converter into the SD card slot of the PC.

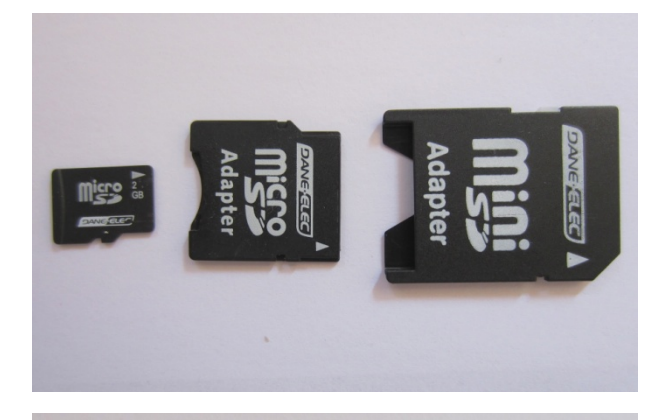

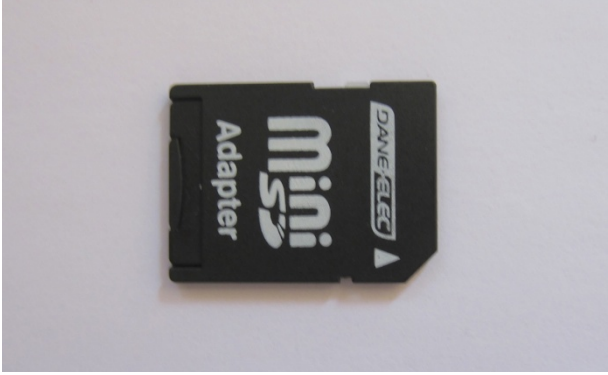

Check the micro-SD card is mounted, here as drive F:.

#### - 0 X Computer ► ▼ 4 Search Computer Q ----Organize 🔻 AutoPlay Eject Properties System properties Uninstall or change a program Map network drive >> Hard Disk Drives (2) 쑦 Favorites Local Disk (C:) Recovery (D:) 🥽 Libraries 598 GB free of 676 GB 5 2,28 GB free of 21,4 GB Devices with Removable Storage (2) 🜏 Homegroup DVD RW Drive (E:) Removable Disk (F:) 📜 Computer 1.84 GB free of 1.86 GB 🚢 Local Disk (C:) 💼 Recovery (D:) Network Location (1) 👝 Removable Disk (F:) 🛒 Minimax-1 2 To (\\Extreme) (Z: 📬 Network Removable Disk (F:) Space used: Total size: 1,86 GB Removable Disk Space free: 1,84 GB File system: FAT

On Windows, right-click on the micro-SD card, E: here, and select Format:

| Rem  | Removable Disk (F:) |                                                      |
|------|---------------------|------------------------------------------------------|
| 1,84 |                     | <b>Open</b><br>Open in new window<br>Open AutoPlay   |
|      | 0                   | Share with<br>Open as Portable Device<br>Analyse F:\ |
|      |                     | Format                                               |
|      |                     | Eject                                                |
|      |                     | Cut<br>Copy                                          |
|      |                     | Create shortcut<br>Rename                            |
|      | _                   | Properties                                           |

#### A window asks for details:

| Format Removable Disk (F:)                                                    |
|-------------------------------------------------------------------------------|
| Capacity:                                                                     |
| 1,86 GB 🔹                                                                     |
| File system                                                                   |
| FAT (Default)                                                                 |
| Allocation unit size                                                          |
| Default allocation size 🔹                                                     |
| Restore device defaults                                                       |
| Volume label                                                                  |
| Format options           Quick Format           Create an MS-DOS startup disk |
| Start Close                                                                   |

- Select FAT on the drop-down list File System,
- Keep **Default allocation size** on the Allocation unit size.
- Optionally define a name under Volume label .
- Keep **Quick Format** checked.

• Then click Start.

A windows prompts for confirmation:

| Format F | Removable Disk (F:)                                                                                           |
|----------|----------------------------------------------------------------------------------------------------|
|          | WARNING: Formatting will erase ALL data on this disk.<br>To format the disk, click OK. To quit, click CANCEL. |
|          | OK Cancel                                                                                                    |

Click **OK** to proceed.

#### Formatting starts:

| Formatting Removable Disk (F:)                            |          |  |
|-----------------------------------------------------------|----------|--|
| Capacity:                                                 |          |  |
| 1,86 GB                                                   | ~        |  |
| File system                                               |          |  |
| FAT (Default)                                             | <b>_</b> |  |
| Allocation unit size                                      |          |  |
| 32 kilobytes                                              | <b>_</b> |  |
| Restore device defaults Volume label                      |          |  |
| Format options<br>Quick Format<br>Create an MS-DOS startu | ıp disk  |  |
| Start                                                     | Cancel   |  |

A window informs format is complete:

| Formatting Removable Disk (F:) | ×  |
|--------------------------------|----|
| Format Complete.               |    |
|                                | ОК |

Click **OK** to close the window.

Congratulations! Workshop 4 is installed now and you can proceed with Application Note 4D-AN-1002VG Getting Started — First Project with ViSi-Genie.

# **Proprietary Information**

The information contained in this document is the property of 4D Systems Pty. Ltd. and may be the subject of patents pending or granted, and must not be copied or disclosed without prior written permission.

4D Systems endeavours to ensure that the information in this document is correct and fairly stated but does not accept liability for any error or omission. The development of 4D Systems products and services is continuous and published information may not be up to date. It is important to check the current position with 4D Systems.

All trademarks belong to their respective owners and are recognised and acknowledged.

## **Disclaimer of Warranties & Limitation of Liability**

4D Systems makes no warranty, either expresses or implied with respect to any product, and specifically disclaims all other warranties, including, without limitation, warranties for merchantability, non-infringement and fitness for any particular purpose.

Information contained in this publication regarding device applications and the like is provided only for your convenience and may be superseded by updates. It is your responsibility to ensure that your application meets with your specifications.

In no event shall 4D Systems be liable to the buyer or to any third party for any indirect, incidental, special, consequential, punitive or exemplary damages (including without limitation lost profits, lost savings, or loss of business opportunity) arising out of or relating to any product or service provided or to be provided by 4D Systems, or the use or inability to use the same, even if 4D Systems has been advised of the possibility of such damages.

4D Systems products are not fault tolerant nor designed, manufactured or intended for use or resale as on line control equipment in hazardous environments requiring fail – safe performance, such as in the operation of nuclear facilities, aircraft navigation or communication systems, air traffic control, direct life support machines or weapons systems in which the failure of the product could lead directly to death, personal injury or severe physical or environmental damage ('High Risk Activities'). 4D Systems and its suppliers specifically disclaim any expressed or implied warranty of fitness for High Risk Activities.

Use of 4D Systems' products and devices in 'High Risk Activities' and in any other application is entirely at the buyer's risk, and the buyer agrees to defend, indemnify and hold harmless 4D Systems from any and all damages, claims, suits, or expenses resulting from such use. No licenses are conveyed, implicitly or otherwise, under any 4D Systems intellectual property rights.